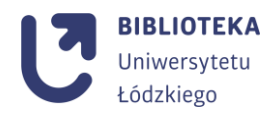

## Przewodnik łączenia kont PBN, ORCID, POL-on

1. Użytkownik loguje się lub rejestruje do konta w PBN: https://pbn.nauka.gov.pl/pbn-report-web/pages/login

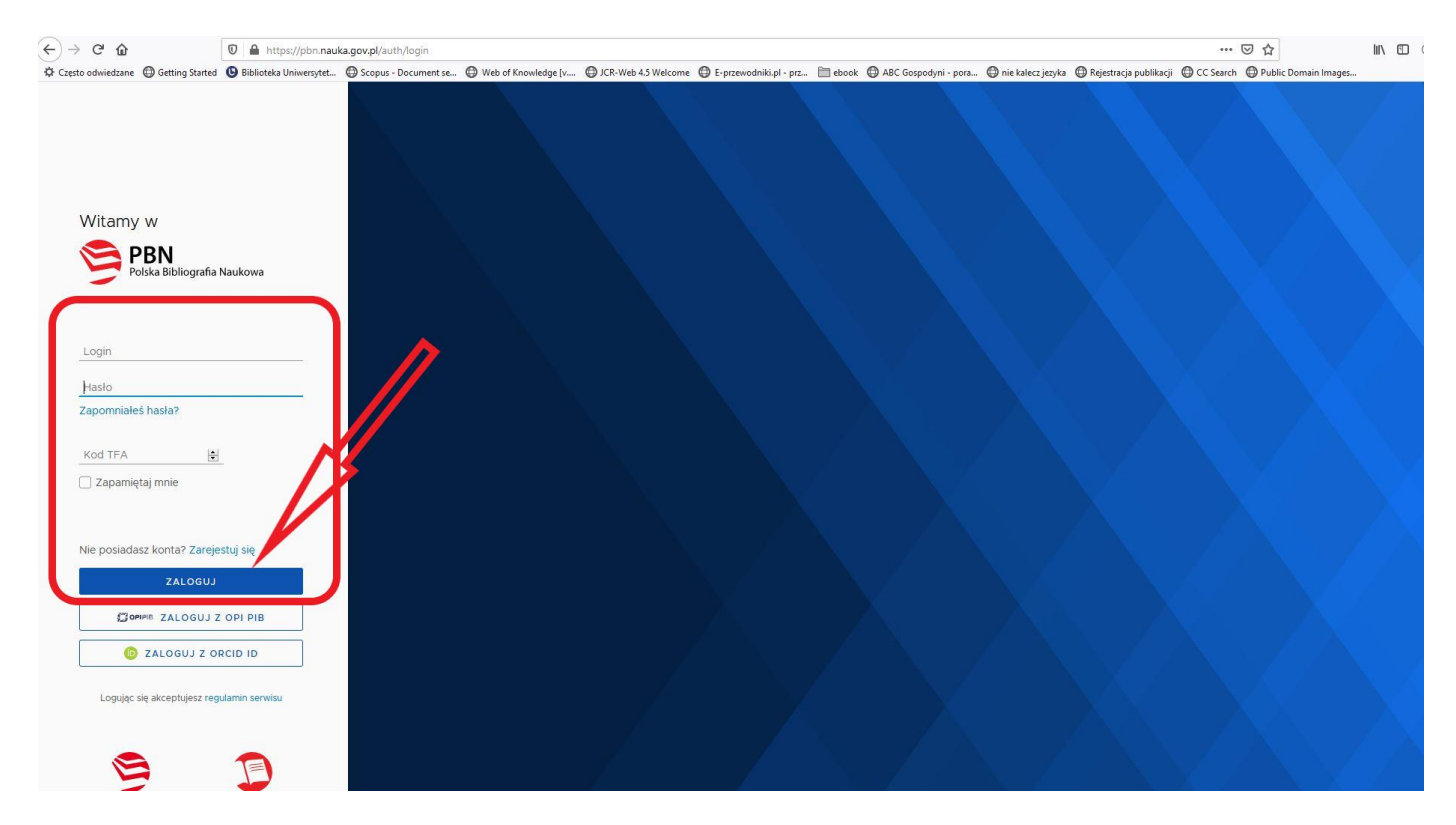

2. Po zalogowaniu należy rozwinąć menu znajdujące się w prawym górnym rogu strony i wybrać **twoje konto.** 

| Polska Bibliogra                                                                                                    | afia Naukowa                                                                                                    | Twoje konto<br>ybierz konte                                                                                        |
|----------------------------------------------------------------------------------------------------|----------------------------------------------------------------------------------------------------|----------------------------------------------------------------------------------------------------|
| Wyszukaj po tytule                                                                                                    | Q                                                                                                    | Wyszukiwanie Zaawansowane Wyloguj                                                                                  |
|                                                                                                    | Aktualności                                                                                                    | 51                                                                                                    |
| Przerwa w działaniu PBN w dniu 4.11.2019 r.<br>Uwagał W dniu 4.11.2019. w godzinach 9:00 - 15:0                                                          | 0 nastąpi przerwa w działaniu aplikacji PBN. Prosimy ukończyć pracę przed p<br>wyświetl CAŁOŚĆ                                                                                      | anowaną przerwą.                                                                                                   |
| Aktualizacja regulaminu serwisu PBN i POL-ii<br>Od dnia 22 lipca 2019 r. obowiązuje zaktu<br>akceptacją treści regulaminu. Również założenie n           | ndex<br>alizowany regularnin serwisu Polska Bibliografia Naukowa i POL-index. Ko<br>owego konta będzie możliwe dopiero po akceptacji treści regularninu. Treść r<br>wyśwIETL CAŁOŚĆ | 23 vii.r.<br>2019.r.<br>rzystanie z PBN-u i POL-indexu jest jednoznaczne z<br>egulaminu dostępna jest tutaj tutaj. |
| Zmiany w PBN – III i IV kw. 2019 roku<br>Szanowni Państwo,<br>W związku z modernizacją systemu PBN i<br>towarzyszącymi jej rozporządzeniami) od sierpnia | koniecznością dostosowania go do wymogów ustawy z dnia 20 lipca 2018<br>2019 roku wprowadzane będą zmiany w organizacji i funkcjonowaniu system                                     | 19 VII.<br>2019.r<br>r. – Prawo o szkolnictwie wyższym i nauce (wraz z<br>u.                                       |
| PBN 2.0                                                                                                    | WYŚWIETL CAŁOŚĆ                                                                                                    |                                                                                                    |
|                                                                                                    |                                                                                                    | Historia aktualizacji                                                                                              |

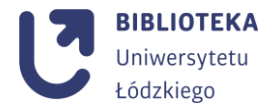

ise

3. Następnie nacisnąć stwórz lub podłącz swój ORCID<sup>i</sup>.

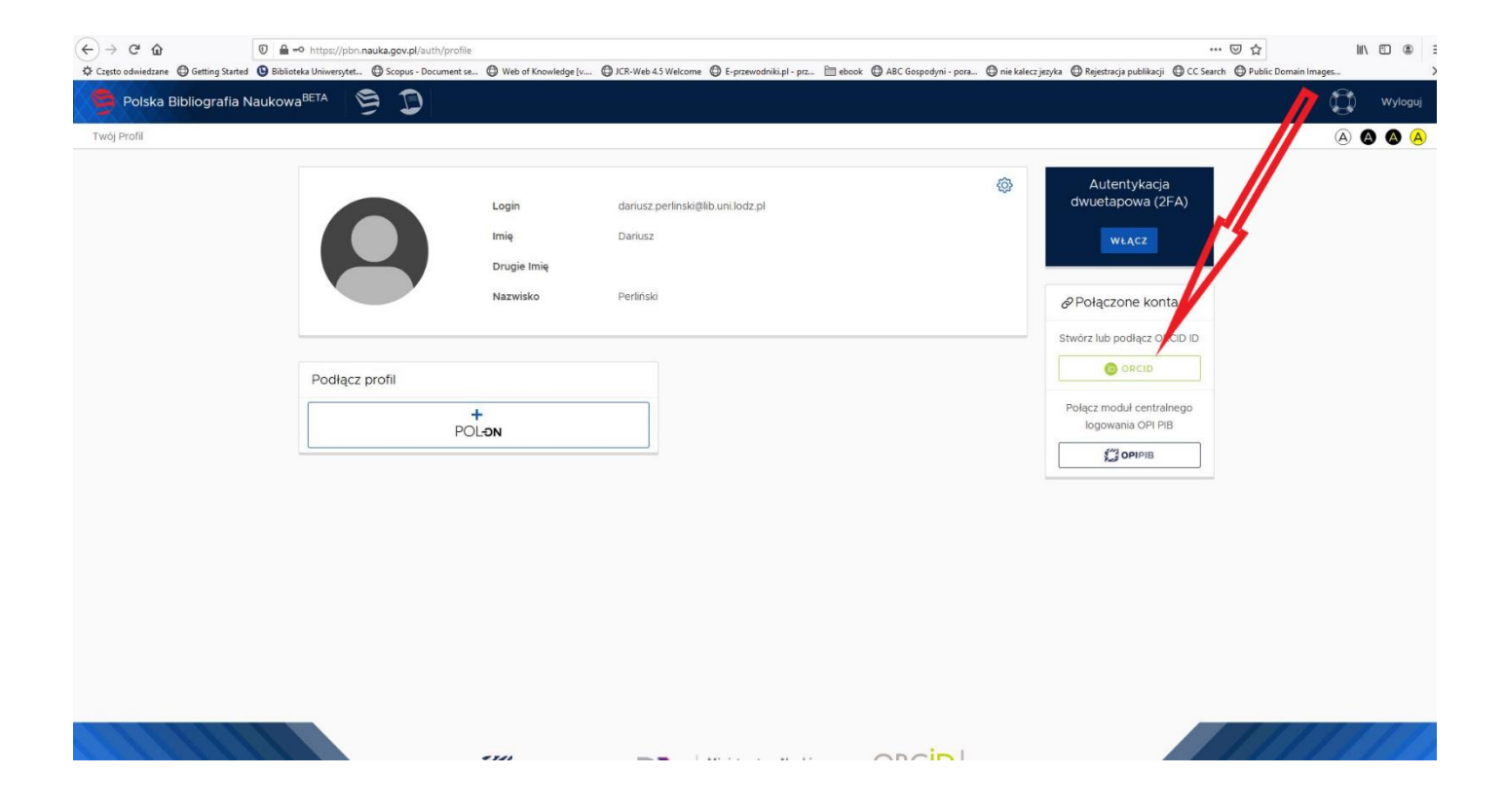

4. Następuje przekierowanie na nową stronę, na której należy zalogować się danymi ORCID.

| ORCID                                    |  |
|------------------------------------------|--|
| Sign into ORCID or Register now          |  |
| Personal account 🏛 Institutional account |  |
| Sign in with your ORCID account          |  |
| Email or ORCID iD                        |  |
| Email or ORCID iD                        |  |
| ORCID password                           |  |
| bRCID password                           |  |
| Sign into ORCID                          |  |
| Forgotten your password? Reset it here   |  |
| Sign in with a social media account 3    |  |
|                                          |  |

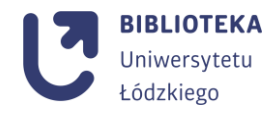

5. Na stronie PBN widnieje już ORCID ID, teraz pozostaje wcisnąć **podłącz identyfikator POL-on i** wprowadzić **swój PESEL**.

|                                                                                                    | ↔ ♂ ♂ ⊕                             | 0 🔒 🗝 https://pbn.nauka.gov.pl/auth/profile        | ÷                                                      |                                                                                                    |                                             |                  |                                                                           | ·· 🖂 🕁                   | ⊻ ∥\ ⊡ | : . Ξ  |
|----------------------------------------------------------------------------------------------------|-------------------------------------|----------------------------------------------------|--------------------------------------------------------|----------------------------------------------------------------------------------------------------|---------------------------------------------|------------------|---------------------------------------------------------------------------|--------------------------|--------|--------|
|                                                                                                    | Często odwiedzane 💮 Getting Started | 1 🕒 Biblioteka Uniwersytet 💮 Scopus - Document se. | . 🔀 Web of Knowledge [v                                | . 🕲 JCR-Web 4.5 Welcome 🕲 E-przewodniki.pl - prz [                                                                                      | 🗎 ebook ( ABC Gospodyni - pora              | 🗇 nie kalecz jez | rka   Bejestracja publikacji   C                                          | C Search 💮 Public Domain | Images | »      |
|                                                                                                    | Polska Bibliografia I               | Naukowa <sup>BETA</sup> 🦻 D                        |                                                        |                                                                                                    |                                             |                  |                                                                           |                          | 💭 w    | yloguj |
| <complex-block><complex-block></complex-block></complex-block>                                                                                                    | Twój Profil                         |                                                    |                                                        |                                                                                                    |                                             |                  |                                                                           |                          | A 0 (  |        |
|                                                                                                    |                                     | 0                                                  | Login<br>Imię<br>Drugie Imię<br>Nazwisko               | dariusz perlinska@lib.uni.lodz.pl<br>Dariusz<br>Perliński                                                                               |                                             | ٥                | Autentykacja<br>dwuetapowa (2FA)<br>wŁĄCZ<br>& Połączone konta<br>O Orcid | â                        |        |        |
|                                                                                                    |                                     | Podłącz profil                                     |                                                        |                                                                                                    |                                             |                  | Identyfikator Orcid:<br>0000-0002-9497-7474                               |                          |        |        |
| Podłącz swój profil POL-on       ×         Wpisty drymer PESEL albo kod kraju i numer dokumentu - na tej       Social strukture wyszukamy Ge w bazie POL-on i podlączymy profil do Twojego         Upisty kraju i nr dokumentu |                                     | PO                                                 | t<br>Lon                                               |                                                                                                    |                                             |                  | Połącz modul centralnego<br>logowania OPI PB<br>C OPIPIB                  | ,                        |        |        |
| Podłącz swój profil POL-on       ×         Wpisz swój numer PESEL albo kod kraju i numer dokumentu - na tej       podstawie wyszukamy Cię w bazie POL-on i podłączymy profil do Twojego         konta.                         |                                     |                                                    |                                                        |                                                                                                    |                                             |                  |                                                                           |                          |        |        |
|                                                                                                    |                                     |                                                    | Podłąc<br>Wpisz swó<br>podstawie<br>konta.<br>PESEL/Ko | z swój profil POL-on<br>j numer PESEL albo kod kraju i numer doku<br>wyszukamy Cię w bazie POL-on i podłączy<br>id kraju i nr dokumentu | ×<br>mentu - na tej<br>my profil do Twojego |                  |                                                                           |                          |        |        |
|                                                                                                    |                                     |                                                    |                                                        | _ A                                                                                                    | PODŁĄCZ                                     |                  |                                                                           |                          |        |        |

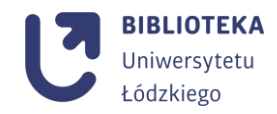

6. Po podłączeniu pole **profile autora** zostanie uzupełnione odpowiednimi danymi (proces łączenia może trwać nawet 24 godziny).

| A nho nauka oru ni/auth/orofile#             | * 0                                                                                  | O M Wetroumano |
|----------------------------------------------|--------------------------------------------------------------------------------------|----------------|
| 😉 por manager approximation province -       | INI ISSN 📀 Rejestracja 📕 Home   ROAD 🍥 Pu                                            | nkt Cza »      |
| ska Bibliografia Naukowa <sup>9ETA</sup> 🦻 🗊 |                                                                                      | 😭 Wyloguj      |
|                                              |                                                                                      | a a a          |
| Login w<br>Imię Witold                       | Autentykacja<br>dwuetapowa (2FA)<br>włącz                                            |                |
| Nazwisko                                     | ₽Połączone konta                                                                     |                |
| POL-on 🔟                                     | <ul> <li>Orcid</li> <li>Identyfikator Orcid:</li> <li>0000-0003-1643-5933</li> </ul> |                |
| PBN-ID.                                      | Połącz moduł centralnego                                                             |                |
| Imię i Nazwisko:                             |                                                                                      |                |
| Tytuł naukowy                                |                                                                                      |                |
| Jednostki Naukowe:                           |                                                                                      |                |
|                                              |                                                                                      |                |

7. W prawidłowo uzupełnionym profilu autora pod PBN-ID pojawia się numer ORCID:

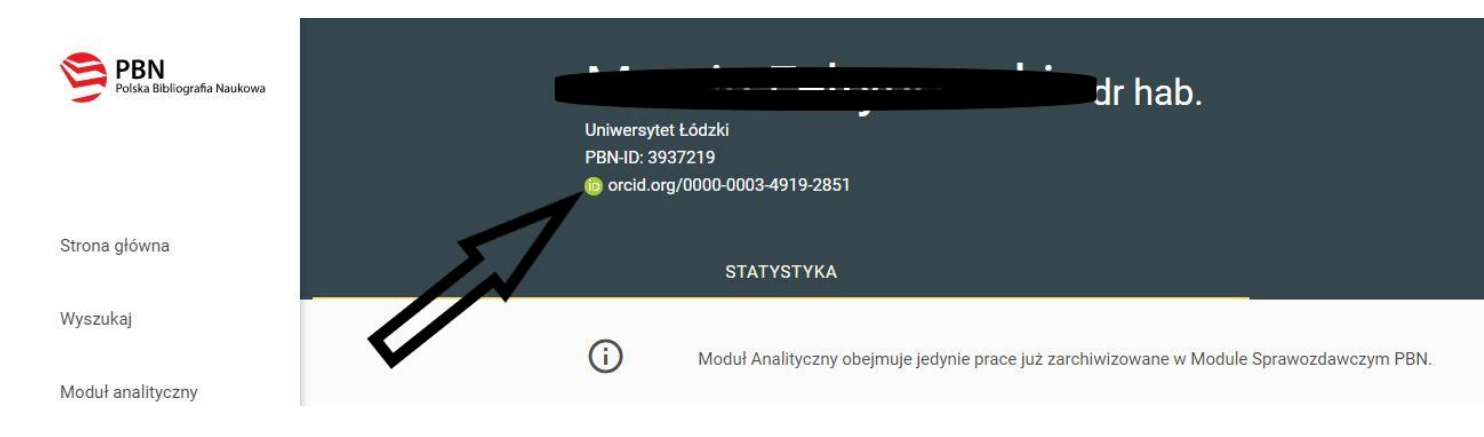

Samodzielna Sekcja Bibliografii, Bibliometrii i Sieciowych Zasobów Informacji Biblioteka Uniwersytetu Łódzkiego ul. J. Matejki 32/38 90-237 Łódź

T: 48 42 635 64 76 / 48 42 635 60 03 / 48 42 235 01 72

<sup>&</sup>lt;sup>i</sup> Film instruktażowy **ORCID przewodnik** http://www.lib.uni.lodz.pl/media/pliki/vid/orcid.mp4